# デジタル予診票の提出

記入したデジタル予診票を医療機関へ提出します。提出方法は次の2種類です。

- 1. 医療機関に設置してあるQRコードを読み込み提出
- 2. 提出番号で提出

基本的には1を使い、医療機関に設置してあるQRコードが読み取れない場合は2を利用してください。

1

1. 医療機関に設置してあるQRコードを読み込み提出 ① 対象のお子さまを選択後、【予防接種管理】をタップしてください。

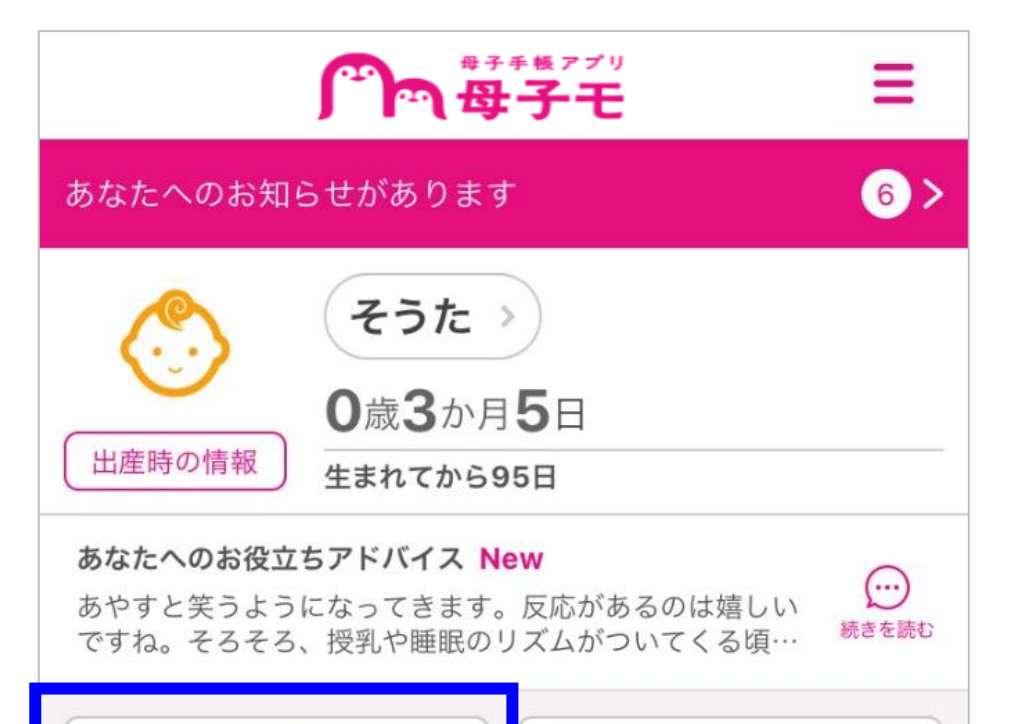

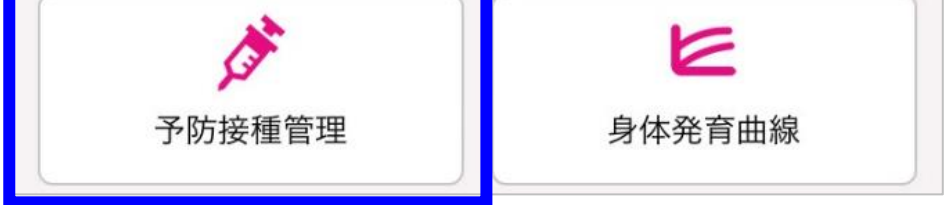

②【予診票】をタップしてください。

| Ô そうた |                                |
|-------|--------------------------------|
|       | 次回の予定                          |
| 2021: | 年03月23日(火)                     |
| 定期    | <b>ロタウイルス(1価:ロタリックス)</b><br>2回 |
| 定期    | <b>ヒブ(Hib)</b><br>初回2回         |
| 定期    | <b>小児肺炎球菌</b><br>初回2回          |
| 定期    | <b>B型肝炎</b><br>初回2回            |
| 定期    | <b>四種混合(DPT-IPV)</b><br>1期初回1回 |
| Ť     | 定を変更予診票                        |
|       | 接種済みにする                        |
|       |                                |

③ 【提出】をタップしてください。

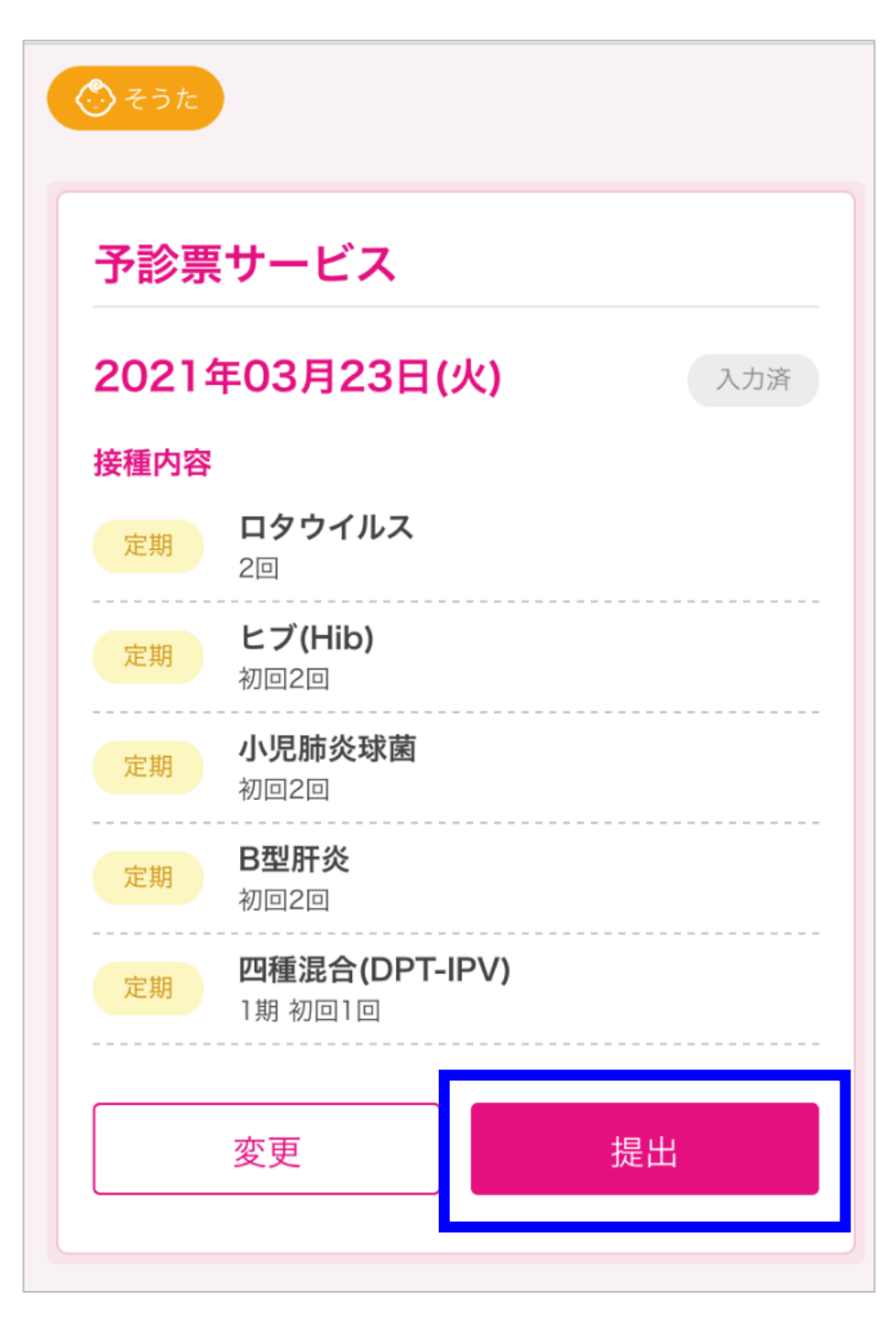

④ カメラが起動したら、医療機関に設置してあるQRコードを読み取ってください。

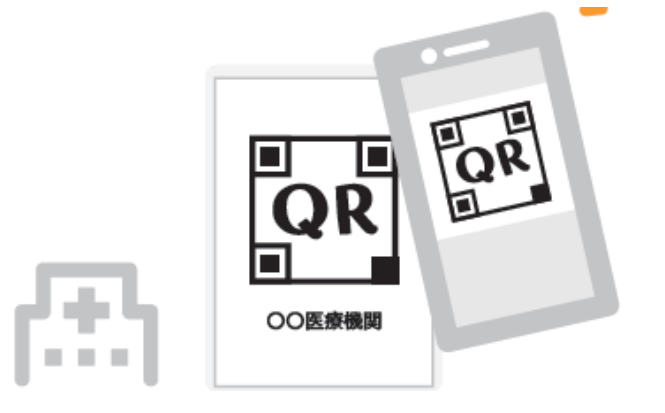

⑤ 接種する人、接種内容、接種に対する同意の内容を確認し【同意して提出する】をタップします。

| く<br>ご そうれ                                                | 予防接種管理                                                                                | Ξ | 提出後は予診票や一部接種<br>歴の修正はできません。修正事<br>項は医療機関へ直接伝えてく |
|-----------------------------------------------------------|---------------------------------------------------------------------------------------|---|-------------------------------------------------|
| <mark>以下の<br/>よろし</mark><br>提出先<br><b>ペん</b><br>接種す<br>田中 | <b>の容で予診票を提出します。</b><br>いですか?<br>ぎんクリニック<br><sub>る人</sub><br>創太                       |   |                                                 |
| 接種内:<br>定期                                                | 容<br>ロタウイルス<br>2回<br>ドブ(Hib)                                                          |   |                                                 |
| 定期 定期                                                     | <ul> <li>マ(1115)</li> <li>初回2回</li> <li>小児肺炎球菌</li> <li>初回2回</li> <li>B型肝炎</li> </ul> |   |                                                 |
| 定期<br>定期<br>                                              | 初回2回<br>四種混合(DPT-IPV)<br>1期初回1回                                                       |   |                                                 |

3

#### 接種に対する同意

医師の診察・説明を受け、予防接種の効果や目的、重篤な副反応の可能性、予防接種健康被害救済制度などについて理解した上で、接種することに同意します。
 医師が診察を通じ、予診票の回答内容に修正が必要と判断した場合、説明を受けた上、医師側で修正することに同意します。

■この予診票は、予防接種の安全性の確保を目的としてい ます。このことを理解の上、本予診票が市町村に提出され ることに同意します。

■医師の診察・説明を受け、接種する予防接種を増やした場合についても、上記項目に対し同様に同意します。

上記に同意してお進みください

同意して提出する

# <u>2.提出番号で提出</u>

#### ① 対象のお子さまを選択後、【予防接種管理】をタップしてください。

| <b>7</b>                                                  | 手帳アプリ     三                                       |
|-----------------------------------------------------------|---------------------------------------------------|
| あなたへのお知らせがあります                                            | 6 >                                               |
| <ul> <li>そうた</li> <li>の歳3か月</li> <li>生まれてから9</li> </ul>   | <b>5</b> 日<br>5日                                  |
| あなたへのお役立ちアドバイス Ne<br>あやすと笑うようになってきます。<br>ですね。そろそろ、授乳や睡眠のり | W<br>反応があるのは嬉しい<br>ジズムがついてくる頃・・・ <sup>続きを読む</sup> |
| <b>於</b><br>予防接種管理                                        | と身体発育曲線                                           |

### ②【予診票】をタップしてください。

| Ô そうた |                                | J |
|-------|--------------------------------|---|
|       | 次回の予定                          |   |
| 2021: | <b>∓03月23日(火)</b>              |   |
| 定期    | <b>ロタウイルス(1価:ロタリックス)</b><br>2回 |   |
| 定期    | <b>ヒブ(Hib)</b><br>初回2回         |   |
| 定期    | <b>小児肺炎球菌</b><br>初回2回          |   |
| 定期    | <b>B型肝炎</b><br>初回2回            |   |
| 定期    | <b>四種混合(DPT-IPV)</b><br>1期初回1回 |   |
| 予     | 定を変更予診票                        |   |
|       | 接種済みにする                        |   |
|       |                                | J |

③ 【提出】をタップしてください。

| 📀 そうた |                             |      |     |
|-------|-----------------------------|------|-----|
| 予診票   | <b>『</b> サービス               |      |     |
| 2021  | 年03月23日(                    | 火)   | 入力済 |
| 接種内容  | ŧ                           |      |     |
| 定期    | <b>ロタウイルス</b><br>2回         |      |     |
| 定期    | <b>ヒブ(Hib)</b><br>初回2回      |      |     |
| 定期    | <b>小児肺炎球菌</b><br>初回2回       |      |     |
| 定期    | <b>B型肝炎</b><br>初回2回         |      |     |
| 定期    | <b>四種混合(DPT-</b><br>1期 初回1回 | IPV) |     |
|       | 変更                          | 提    | 出   |
|       |                             |      |     |

④ カメラが起動したら、【提出番号で提出】をタップしてください。

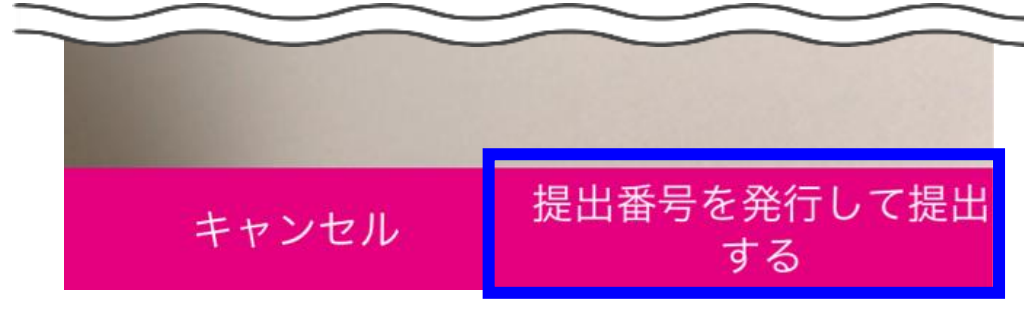

⑤ 提出先の【一覧から選択】をタップしてください。

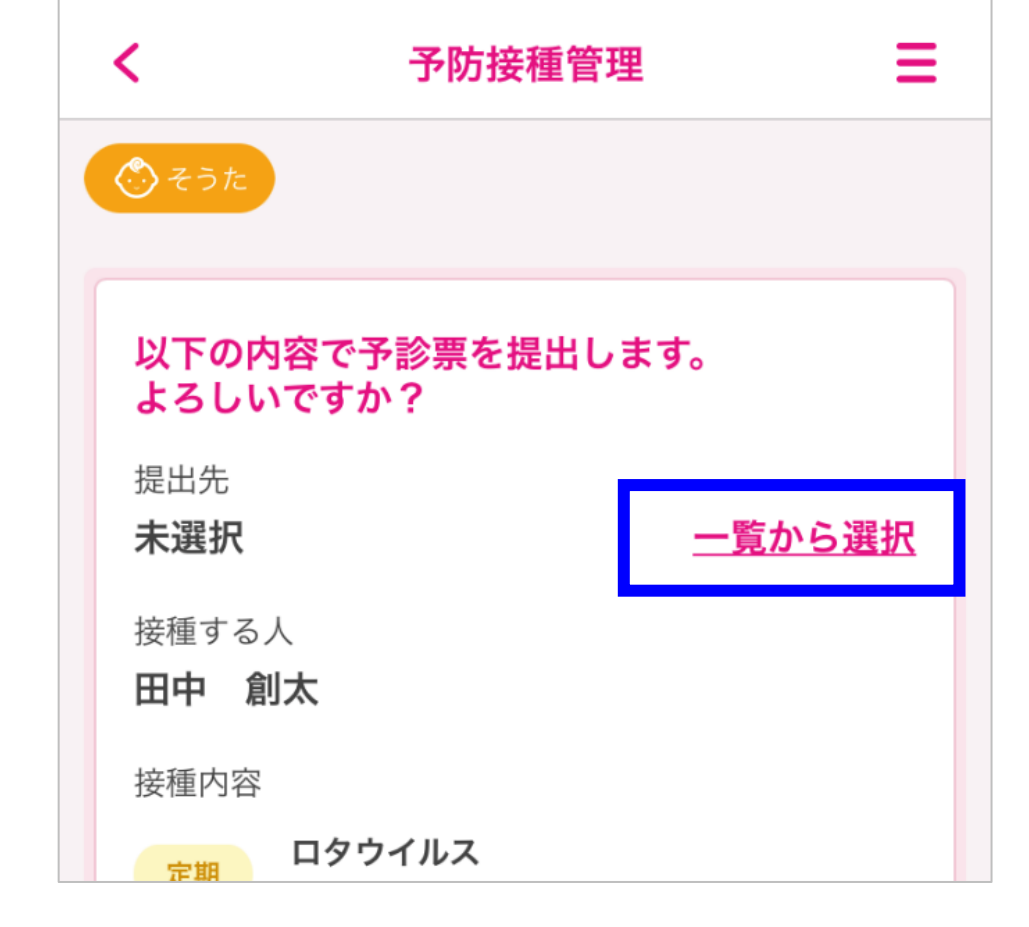

⑥ 提出先の医療機関を選択してください。

| <ul> <li>そうた</li> <li>受診歴有り</li> <li>全て</li> </ul>                                                                                                    | 「受診歴有り」「全て」のタブを<br>切り替えて医療機関を表示で<br>きます |
|----------------------------------------------------------------------------------------------------|-----------------------------------------|
| 1-2 / 2件                                                                                                    |                                         |
| DX対応<br>ペんぎんクリニック                                                                                                    |                                         |
| 代表者名:代表者八                                                                                                    |                                         |
| 住所:〒1600023 東京都新宿区西新宿8-8-8888 超高層ビル                                                                                                    |                                         |
| TEL : <u>03-2345-6789</u>                                                                                                    |                                         |
| 取り扱いワクチン:四種混合(DPT-IPV)、三種混合(DPT)、二種<br>混合(DT)、不活化ポリオ(IPV)、BCG、麻しん・風しん(MR)、<br>日本脳炎、ヒブ(Hib)、小児肺炎球菌、ヒトパピローマウイルス<br>(HPV)、ヒトパピローマウイルス(HPV)、水痘、おたふくかぜ<br>、B型肝炎、ロタウイルス、ロタウイルス、インフルエンザ、A<br>型肝炎、麻しん、風しん、経口生ポリオ |                                         |
|                                                                                                    |                                         |
| DX対応<br>選択                                                                                                    |                                         |
| テスト医療機関9                                                                                                    |                                         |

⑦ 接種する人、接種内容、接種に対する同意の内容を確認し【同意して提出 する】をタップしてください。

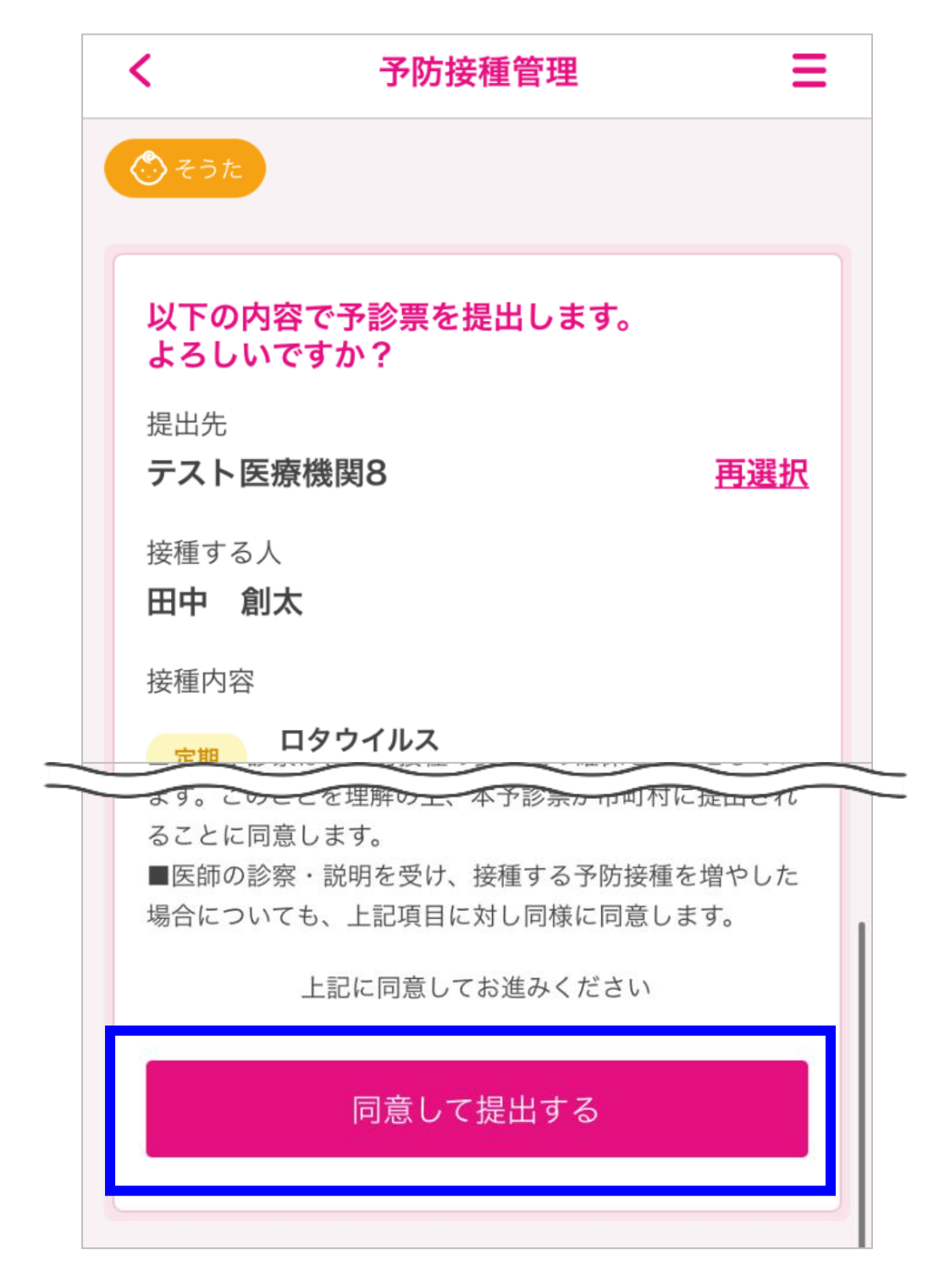

⑧ 6桁の提出番号が表示されたら、医療機関の受付へ伝えてください。

| < | 予防接種管理                                          |
|---|-------------------------------------------------|
|   | うそうた                                            |
|   | ス診西の担山進供ができました                                  |
|   | アジテの従山 年 順 か ぐ さ よ ひ た。<br>医療機関に下記のコードをお伝えください。 |
| ſ |                                                 |
|   | 613-922                                         |
|   | 予診専サービスTOPへ                                     |
|   |                                                 |
|   |                                                 |

【提出番号が分からなくなってしまった場合や提出を取り下げたい場合】 対象のお子さまを選択後、【予防接種管理】をタップしてください。

| あなたへのお知  | らせがあります            | 6 >     |
|----------|--------------------|---------|
| P        | そうた >              |         |
|          | 0歳3か月5日            |         |
| (出産時の情報) | 生まれてから95日          |         |
| あなたへのお役立 | ちアドバイス New         |         |
| あやすと笑うよう | になってきます。反応があるのは嬉しい | 、 続きを読む |

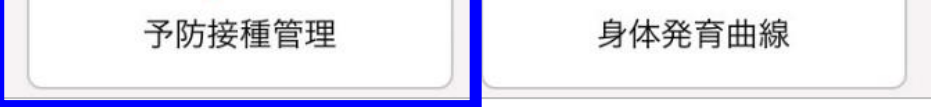

## 【予診票】をタップしてください。

| Ô そうた |                                |
|-------|--------------------------------|
|       | 次回の予定                          |
| 2021  | 年03月23日(火)                     |
| 定期    | <b>ロタウイルス(1価:ロタリックス)</b><br>2回 |
| 定期    | <b>ヒブ(Hib)</b><br>初回2回         |
| 定期    | <b>小児肺炎球菌</b><br>初回2回          |
| 定期    | <b>B型肝炎</b><br>初回2回            |
| 定期    | <b>四種混合(DPT-IPV)</b><br>1期初回1回 |
| Ť     | 定を変更予診票                        |
|       | 接種済みにする                        |
|       |                                |

提出番号を確認したい場合は【提出番号を確認する】を、提出を取り下げたい 場合は【提出を撤回する】をタップします。

| 予診票   | サービス         |     |
|-------|--------------|-----|
| 2021年 | F03月24日(水)   | 提出済 |
| 接種内容  |              |     |
| 定期    | ロタウイルス<br>1回 |     |

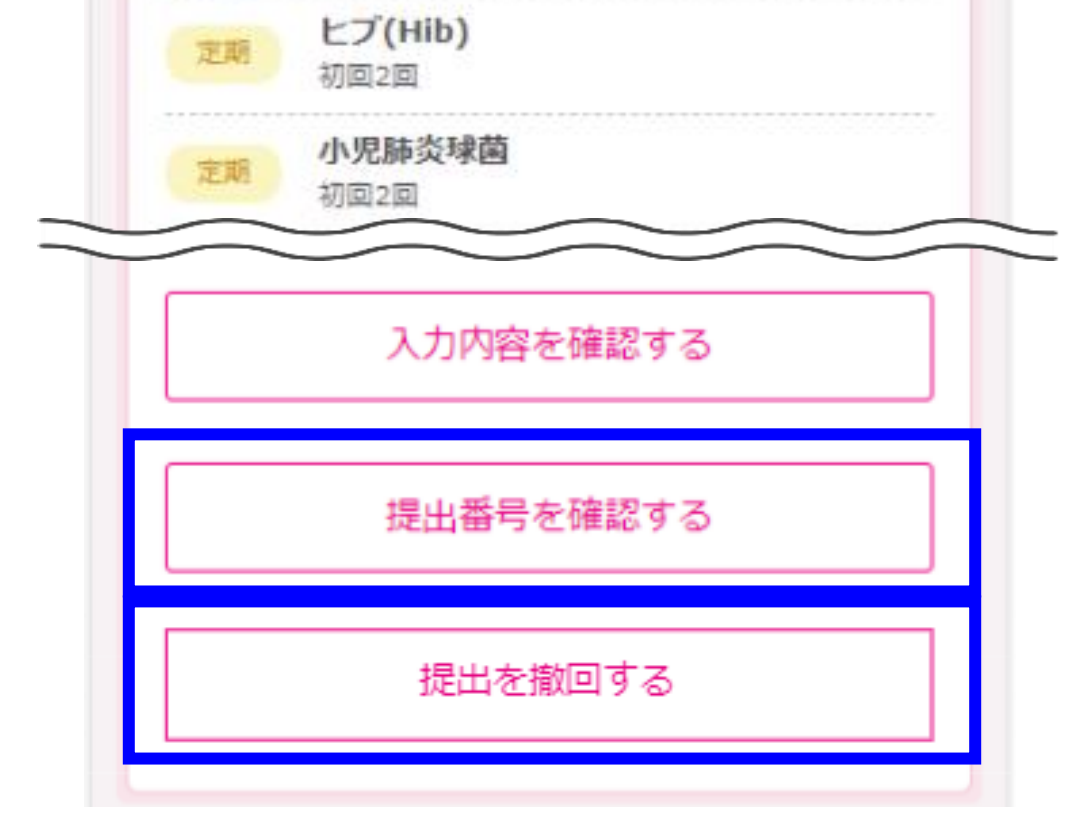